# CAMPUS WEB 結果確認方法 How to Check the Result on CAMPUS WEB

| R RITSUMEIKAN<br>CAMPUS WEB |      |                 | ENGLISH<br>2024-07-26T17:17:07.525502 [1 | ログアウト<br>rc100M0] [OT] |         |                |        |
|-----------------------------|------|-----------------|------------------------------------------|------------------------|---------|----------------|--------|
| CAMPUSWEB                   |      |                 |                                          |                        |         |                |        |
|                             | :    | 学生情報照会・更新機能     |                                          |                        |         |                |        |
|                             |      | 学籍異動申請          |                                          |                        | 1.      |                |        |
|                             | :    | 学籍異動申請情報の確認     |                                          |                        | メニュー゙゙゙ | 画面上の           |        |
|                             |      | 課外活動情報登録・変更     |                                          |                        |         | ····           |        |
|                             |      | 受講登録(時間割形式)     |                                          |                        | 「字賀収    | <b>补</b> 情報照会。 | 」をクリック |
|                             | 受    | 講登録 (授業コード形式)   |                                          |                        |         |                |        |
|                             | 履修状況 | 確認(受講登録内容・成績一覧) |                                          |                        |         |                |        |
|                             |      | 定期試験時間割照会       |                                          |                        |         |                |        |
|                             |      | 追試験申請           |                                          | •                      |         |                |        |
|                             |      | 学費収納情報照会<br>    |                                          |                        |         |                |        |
|                             | 給    | 寸型奨学金のWEB口座登録   |                                          |                        |         |                |        |
|                             |      | 甲請一覧(FDC)       | (c) Ritsumeikan Trust. All rig           | hts reserved.          |         |                |        |

|          |                          |                                      | JAPA<br>2024-07-26T17:21:39.83847 | NESE   Logout<br>4 [TC100M0] [OT] |
|----------|--------------------------|--------------------------------------|-----------------------------------|-----------------------------------|
| CAMPUSWE | В                        |                                      |                                   |                                   |
|          | View/                    | /Update Student Information          |                                   |                                   |
|          | Applicatio               | on for Change of Student Status      |                                   |                                   |
|          | Confirmation of Informat | tion on Application for Change of S  | tudent Status                     |                                   |
|          | Register/Chanç           | ge Extracurricular Activity Informal | tion                              |                                   |
| - 1      | Course Reg               | gistration via Schedule of Courses   |                                   |                                   |
|          | Course                   | e Registration via Course Code       |                                   |                                   |
|          | Course                   | Registration and Grade Status        |                                   |                                   |
|          | Final Exa                | mination Schedules (Reference)       |                                   |                                   |
|          | Appl                     | ly for make-up examination           |                                   | _                                 |
|          | Tuition                  | and Fees Payment Information         |                                   |                                   |
|          | Account registr          | ration of the payment type scholars  | ship                              |                                   |
|          |                          | List of surveys(FDC)                 |                                   |                                   |

## 1.

# Click

"Tuition and Fees Payment Information" in the menu on the top page

|                      |                                   |                    | ENGLISH   ログアウ                           |                  |
|----------------------|-----------------------------------|--------------------|------------------------------------------|------------------|
| R RITSUMEIKAN        | ₩ЕВ 🛱 🏝                           |                    | 2024-07-26T17:18:52.821268 [UFL41L0] [C  | 1                |
| [CAMPUS WEB] >       | [学费収納情報照会]                        |                    |                                          | 2.               |
| 学費情報                 | 覧                                 |                    |                                          |                  |
| あなたの本日時点<br>確認したい年度の | の学費情報一覧です。<br>> [照会] リンクを押してください。 |                    |                                          | 学費情報一覧           |
| 当画面の情報で不             | 明点がある場合はこちらをご参照くだる                | さい。                |                                          |                  |
| 預り金(円)               |                                   |                    |                                          | 「2025年度」の 照会 をクリ |
| 0                    |                                   |                    |                                          |                  |
|                      |                                   |                    |                                          |                  |
| <b>#1951 74</b>      |                                   |                    |                                          |                  |
| 1952207              |                                   |                    |                                          |                  |
|                      |                                   |                    | (会 1 /性)                                 |                  |
| 年度                   | <b>学费年額(円)</b>                    | <b>学考表学</b> 期類 (円) | (主エロア)                                   |                  |
| 照会 2024              | 1,029,000                         | 631,500            | 397,500                                  |                  |
|                      |                                   |                    |                                          |                  |
| 戻る                   |                                   |                    |                                          |                  |
|                      |                                   |                    |                                          |                  |
|                      |                                   |                    | (c) Ritsumeikan Trust. All rights reserv | ed.              |
|                      |                                   |                    |                                          |                  |

| _                                                                               |                                                                                                    |                                   | JAPANESE   Log                         |
|---------------------------------------------------------------------------------|----------------------------------------------------------------------------------------------------|-----------------------------------|----------------------------------------|
| R RITSUMEIKAN<br>CAMPUS WEE                                                     |                                                                                                    |                                   | 2024-07-26T17:22:04.923824 [UFL41L0] [ |
| CAMPUS WEB] > [View T                                                           | ultion Payment Information]                                                                                 |                                   |                                        |
| List of Tuition                                                                 | and Fees                                                                                                    |                                   |                                        |
| iis is a list of your tuit<br>ick the [Ref] button fi<br>ease refer here if the | tion and fees as of today.<br>or the academic year you want to ch<br>re is an uncertain point in the inform | eck.<br>ation of this screen      |                                        |
| eposit (JPY)                                                                    |                                                                                                    |                                   |                                        |
|                                                                                 |                                                                                                    |                                   |                                        |
|                                                                                 |                                                                                                    |                                   |                                        |
| Reload                                                                          |                                                                                                    |                                   | (Total 1 item(s))                      |
| Academic Year                                                                   | Annual Tuition and Fees (JPY)                                                                               | Tuition for Spring Semester (JPY) | Tuition for Fall Semester (JPY)        |
| tef 2024                                                                        | 1,029,000                                                                                                   | 631,500                           | 397,500                                |
| Back                                                                            |                                                                                                    |                                   |                                        |

(

2.

List of Tuition and Fees

Click **Ref** of "Academic Year 2025"

(c) Ritsumeikan Trust. All rights reserved.

| [CAMPUS WEB] > (伊尼加希爾巴金]                 |                                |                                      |                         |                                                         |                                                       |              |              |
|------------------------------------------|--------------------------------|--------------------------------------|-------------------------|---------------------------------------------------------|-------------------------------------------------------|--------------|--------------|
| 年度別学費情報                                  |                                |                                      |                         |                                                         |                                                       |              |              |
| いなが<br>「照金<br>いお、                        | この本日時点の<br>注〕リンクを押し<br>該当する情報が | 学費情報です。<br>して、詳細画面を開い<br>がない場合は [照会] | いてください。<br>・ [印刷] リンク(; | 表示されません。                                                |                                                       |              |              |
|                                          | 面の情報で不明。                       | 点がある場合はこち!                           | らをご参照ください。              |                                                         |                                                       |              |              |
| F度                                       | 学費年額(円)                        | 学费春学期額(円)                            | 学費秋学期額(円)               | 春学期残額(円)                                                | 年残額(円)                                                | 春学期减免奨学金額(円) | 秋学期减免奨学金額(円) |
| 2024                                     | 1,029,000                      | 631,500                              | 397,500                 | 0                                                       | 189,900                                               | 128,800      | 128,800      |
|                                          |                                |                                      |                         |                                                         |                                                       |              |              |
| Ŧ                                        | 見読込み                           |                                      |                         | 照会                                                      | 項目                                                    |              | (全 7 件)      |
| Ţ<br>[<br>[]<br>[]<br>(]<br>会            |                                |                                      |                         | 照名                                                      | <b>项目</b><br>:情報                                      |              | (全 7 件)      |
| F<br>現会                                  |                                |                                      |                         | <b>照会</b><br>入金<br>返金                                   | <b>•項目</b><br>:情報<br>:情報                              |              | (全7件)        |
| <b>第</b><br>協会<br>際会                     |                                |                                      |                         | <b>照会</b><br>入金<br>返金<br>学費内師                           | <b>項目</b><br>計情報<br>計 報<br>明細情報                       |              | (全 7 件)      |
| <b>東</b><br>開会<br>開会                     |                                |                                      |                         | <b>照会</b><br>入金<br>返金<br>学費内師<br>学費減免型                  | <b>項目</b><br>計情報<br>3明細情報<br>梁学金情報                    |              | (全 7 件)      |
| F<br>照会<br>照会                            |                                |                                      |                         | <b>服会</b><br>入金<br>逻辑内斯<br>学費减免型<br>外国活金                | <b>項目</b><br>(情報<br>(明細)情報<br>(現学金)情報<br>町UKL11年報     |              | (全7件)        |
| 「「「「」」、「「」」、「」、「」、「」、「」、「」、「」、「」、「」、「」、「 |                                |                                      |                         | <b>緊会</b><br>入金<br>返金<br>学費内助<br>学費減免型<br>外国运金<br>振込依頼人 | <b>項目</b><br>清報<br>可知信情報<br>現学金情報<br>中URL1情報<br>コード情報 |              | (全 7 件)      |

3.

ENGLISH | ログアウト

#### <u>年度別学費情報</u>

「学費減免型奨学金情報」の

照会 をクリック

|                                                   | JAPANESE   Logout                         |
|---------------------------------------------------|-------------------------------------------|
|                                                   |                                           |
| Campus web 📓 🔊                                    | 2024-07-26T17:22:27.055924 [UFL42L0] [OT] |
| [CAMPUS WEB] > [View Tuition Payment Information] |                                           |
| _                                                 |                                           |
| Tuition and Fees by Academic Year                 |                                           |
|                                                   |                                           |

This is your tuition information as of today. Click the [Ref] link to view details. If there is no corresponding information, the [Ref] / [Pri] link will not be displayed.

Please refer here if there is an uncertain point in the information of this screen

| Academic<br>Year | Annual<br>Tuition and<br>Fees (JPY) | Tuition for<br>Spring<br>Semester<br>(JPY) | Tuition for<br>Fall<br>Semester<br>(JPY) | Remaining<br>Amount for<br>Spring<br>Semester (JPY) | Remaining<br>Amount for<br>Academic Year<br>(JPY) | Tuition Reduction<br>Scholarship<br>Amount for Spring<br>Semester (JPY) | Tuition Reduction<br>Scholarship<br>Amount for Fall<br>Semester (JPY) |  |
|------------------|-------------------------------------|--------------------------------------------|------------------------------------------|-----------------------------------------------------|---------------------------------------------------|-------------------------------------------------------------------------|-----------------------------------------------------------------------|--|
| 2024             | 1,029,000                           | 631,500                                    | 397,500                                  | 0                                                   | 189,900                                           | 128,800                                                                 | 128,800                                                               |  |
| Deposit (J       | Deposit (JPY)                       |                                            |                                          |                                                     |                                                   |                                                                         |                                                                       |  |

Reload

|     |     | (Total 7 item)                                        |
|-----|-----|-------------------------------------------------------|
|     |     | Viewable Items                                        |
| Ref |     | Payment Information                                   |
|     |     | Refund Information                                    |
| Ref |     | Tuition Breakdown                                     |
| Ref |     | Tuition Reduction Scholarship Information             |
| Ref |     | URL information for Bank Transfers from Outside Japan |
| Ref |     | Payer Code Information                                |
|     | Pri | RECEIPT OF PAYMENT OF TUITION FEES                    |

# 3.

### **Tuition and Fees by Academic Year**

#### Click Ref of

"Tuition Reduction Scholarship Information"

Back

(c) Ritsumeikan Trust. All rights reserved.

| -                                       | 20 60                                  |                                    |                   |         |                  |                                  |
|-----------------------------------------|----------------------------------------|------------------------------------|-------------------|---------|------------------|----------------------------------|
| RITSUMEIKAN<br>CAMPUS M                 | IEB 📓 🎆                                | D .                                |                   |         | 2024             | -07-26T17:20:08.694306 [UFL46L0] |
|                                         |                                        |                                    |                   |         |                  |                                  |
| □ 学費減免                                  | 型奨学金情報                                 |                                    |                   |         |                  |                                  |
|                                         |                                        |                                    |                   |         |                  |                                  |
| なたの本日時点の                                | 字費順免型奨字金に服                             | ぬする(肩戦です。                          |                   |         |                  |                                  |
| 注意】<br>なお、表示されて<br>詳細は、各奨学金<br>画面の情報で不明 | いる奨学金は本日時点<br>の募集要項等でご確認<br>点がある場合はこち? | 点での金額であり、ま<br>忍ください。<br>らをご参照ください。 | <b>琴学金の変更事由</b> に | □該当する場合 | きには、変わる可能性が      | があります。                           |
| 度 学費年額(円)                               | 学费春学期額(円)                              | 学費秋学期額(円)                          | 春学期残額(円)          | 年残額(円)  | 春学期减免奨学金額(       | 円) 秋学期減免奨学金額(円)                  |
| 24 1,029,000                            | 631,500                                | 397,500                            | 0                 | 189,900 | 128,800          | 128,800                          |
| (り金(円)                                  |                                        |                                    |                   |         |                  |                                  |
|                                         |                                        |                                    |                   |         |                  |                                  |
| 5                                       |                                        |                                    |                   |         |                  |                                  |
|                                         |                                        |                                    |                   |         |                  |                                  |
| 再読込み                                    |                                        |                                    |                   |         |                  |                                  |
| 再読込み                                    |                                        |                                    |                   |         |                  | (全 2 件)                          |
| 再読込み                                    | 奨学金名                                   | <b>.</b> 称                         |                   | 春学期文    | 动额 (円)           | (全 2 件)<br>秋学期支給額(円)             |
| 両読込み                                    | <b>奨学金そ</b><br>大学達 1 年次対象市経            | <b>務</b><br>優受長者理学会 TI             |                   | 春学期3    | z給額(円)<br>50.000 | (全 2 件)<br>秋学期支始額(円)<br>50.00    |

#### 4.

### 学費減免型奨学金情報

奨学金名称欄に「授業料減免」と記載 されている場合は、適用対象者です ※適用対象外の場合は、

「授業料減免」の記載はありません

(c) Ritsumeikan Trust. All rights reserved.

|                                                                                                    | US WEB                              |                                            |                                          |                                                     |                                                   | 2024-07-26T17                                                           | 7:22:51.312395 [UFL46L0] [OT                                          |
|----------------------------------------------------------------------------------------------------|-------------------------------------|--------------------------------------------|------------------------------------------|-----------------------------------------------------|---------------------------------------------------|-------------------------------------------------------------------------|-----------------------------------------------------------------------|
| 🗗 Tuition Reduction Scholarship Information                                                                                                    |                                     |                                            |                                          |                                                     |                                                   |                                                                         |                                                                       |
| This is your Tuition Reduction Scholarship information as of today.<br>[Note]<br>The displayed scholarship amount is current as of today.<br>If there is a situation that causes the scholarship to change, the amount may also change.<br>For details, please see the application guidelines for each scholarship.<br>Please refer here if there is an uncertain point in the information of this screen |                                     |                                            |                                          |                                                     |                                                   |                                                                         |                                                                       |
| Academic<br>Year                                                                                                    | Annual<br>Tuition and<br>Fees (JPY) | Tuition for<br>Spring<br>Semester<br>(JPY) | Tuition for<br>Fall<br>Semester<br>(JPY) | Remaining<br>Amount for<br>Spring<br>Semester (JPY) | Remaining<br>Amount for<br>Academic Year<br>(JPY) | Tuition Reduction<br>Scholarship<br>Amount for Spring<br>Semester (JPY) | Tuition Reduction<br>Scholarship<br>Amount for Fall<br>Semester (JPY) |
| 2024                                                                                                    | 1,029,000                           | 631,500                                    | 397,500                                  | 0                                                   | 189,900                                           | 128,800                                                                 | 128,800                                                               |
| Deposit (J<br>0<br>Reload                                                                                                    | Deposit (JPY)                       |                                            |                                          |                                                     |                                                   |                                                                         |                                                                       |
| (Total 2 item(s)) Scholarship Name Scholarship Amount for Spring Semester (JPY) (JPY) (JPY)                                                                                                    |                                     |                                            |                                          |                                                     |                                                   |                                                                         |                                                                       |
| Ist Yea                                                                                                    | Exceller                            | ice) I                                     | niic.                                    |                                                     | 50,00                                             | 00                                                                      | 50,000                                                                |
|                                                                                                    | TRS20                               | OOY                                        |                                          |                                                     | 78,80                                             | 00                                                                      | 78,800                                                                |

#### 4.

### Tuition Reduction Scholarship Information

If the "Scholarship Name" includes "TRS XX" (stands for Tuition Reduction Scheme), you are eligible.

\*Note: If you are NOT eligible, "TRS XX" will not be listed.

# 授業料減免種別一覧 / Type of Tuition Reduction

| 授業料減免種別<br>Type of Tuition Reduction                                   | 略称<br>Abbreviations            | 減免率<br>Rate of Reduction |
|------------------------------------------------------------------------|--------------------------------|--------------------------|
| 私費外国人留学生授業料減免単年度100通年<br>Tuition Reduction Scheme 100 One Year         | 留減免100年<br>TRS1000Y            |                          |
| 私費外国人留学生授業料減免単年度100春学期<br>Tuition Reduction Scheme 100 Spring Semester | 留減免100春<br>TRS100SS            | 100%                     |
| 私費外国人留学生授業料減免単年度100秋学期<br>Tuition Reduction Scheme 100 Fall Semester   | 留減免100秋<br>TRS100FS            |                          |
| 私費外国人留学生授業料減免単年度50通年<br>Tuition Reduction Scheme 50 One Year           | 留減免50年<br>TRS500Y              |                          |
| 私費外国人留学生授業料減免単年度50春学期<br>Tuition Reduction Scheme 50 Spring Semester   | 留減免50春<br>TRS50SS              | 50%                      |
| 私費外国人留学生授業料減免単年度50秋学期<br>Tuition Reduction Scheme 50 Fall Semester     | <mark>留減免50秋</mark><br>TRS50FS |                          |
| 私費外国人留学生授業料減免単年度20通年<br>Tuition Reduction Scheme 20 One Year           | 留減免20年<br>TRS200Y              |                          |
| 私費外国人留学生授業料減免単年度20春学期<br>Tuition Reduction Scheme 20 Spring Semester   | 留減免20春<br>TRS20SS              | 20%                      |
| 私費外国人留学生授業料減免単年度20秋学期<br>Tuition Reduction Scheme 20 Fall Semester     | 留減免20秋<br>TRS20FS              |                          |